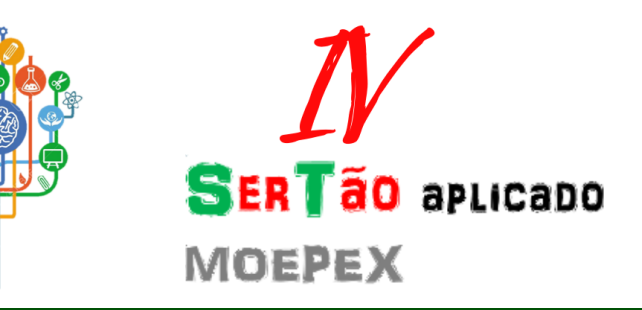

# Instruções para Autores, Avaliadores de Resumos e Gestores de Modalidade do IV Ser-Tão Aplicado

#### IV Sertão Aplicado

Autor: Comissão Organizadora
Instituto: Instituto Federal de Educação, Ciência e Tecnologia do Rio Grande do Sul - Campus Sertão
Data: 17 de setembro de 2019
Versão: 1.0

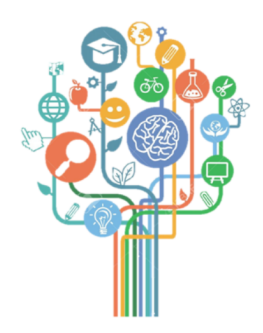

IV Sertão Aplicado

## Sumário

| 1 | Submissão de Resumos                  |   |
|---|---------------------------------------|---|
|   | 1.1 Alteração de resumos após revisão | 6 |
| 2 | Avaliação de Resumos                  | 8 |

### Capítulo Submissão de Resumos

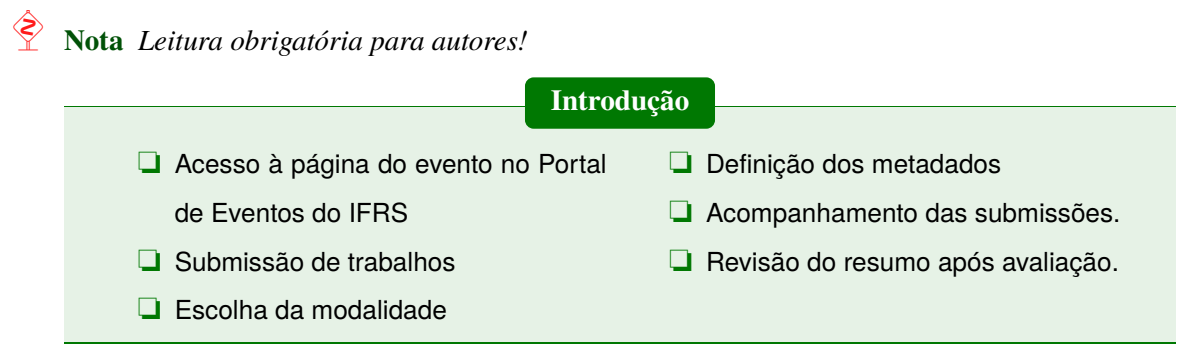

O envio de resumos ao **IV SerTão Aplicado** deve ser realizado exclusivamente pelo Portal de Eventos do IFRS, na página oficial da conferência.

Ao acessar o Portal diversas conferências são listadas. Deve-se escolher a de nome **IV SerTão Aplicado**, clicando no título da mesma. O trecho correspondente à conferência equivale ao apresentado na Figura 1.1.

| IV S                  | erTão Aplicado                                                                                                    |
|-----------------------|----------------------------------------------------------------------------------------------------|
|                       |                                                                                                    |
| SerTão /<br>realizado | Aplicado é o principal evento do I <u>FRS - Campus Sertão</u> . Em sua 4º Edição, o evento congrega a mostra de trabalhos<br>Is por estudantes e servidores do campus, nos eixos do ensino, pesquisa e extensão.              |
| Além de<br>como ob    | oportunizar um importante espaço de divulgação e debate das ações realizadas na instituição, o SerTão Aplicado tem<br>jetivo consolidar as práticas indissociáveis de ensino, pesquisa e extensão junto à comunidade escolar. |
| Neste ar              | no, o evento irá ocorrer nos dias 21 e 22 de outubro, nas dependências do IFRS - Campus Sertão.                                                                                                    |
| ACESS                 | AR A CONFERÊNCIA                                                                                                    |

Figura 1.1: Conferência SerTão Aplicado

Feito isso, o sistema irá direcionar o usuário para a página do evento, onde informações pertinentes aos objetivos, políticas de modalidades, anais, programação e submissão de trabalhos encontram-se publicadas. A página em questão é presentada na Figura 1.2.

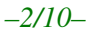

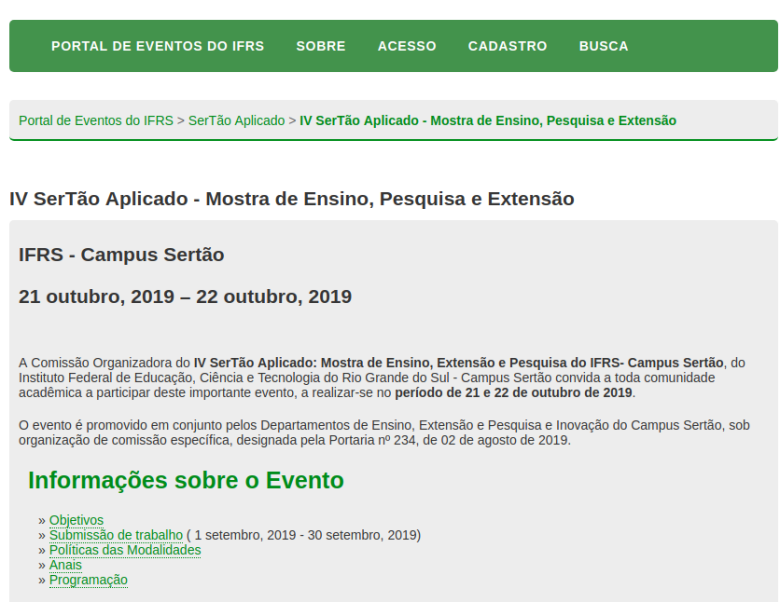

Figura 1.2: Evento IV SerTão Aplicado

Para submeter seu resumo, o usuário deve clicar no link *Submissão de trabalho*. Os passos envolvidos na submissão são:

 Ler atentamente as instruções apresentadas na página Normas para Elaboração e Submissão de Trabalho (Figura 1.3). Após clicar em Clique aqui para iniciar o processo de submissão.

| Normas para Elaboração e Submissão de Trabalho                                                                                                    |
|----------------------------------------------------------------------------------------------------|
| <ul> <li>Normas para elaboração do resumo:</li> <li>O resumo deverá ser elaborado em língua portuguesa.</li> <li>O resumo deverá conter de 250 a 400 palavras, em parágrafo único, sem recuo no início das linhas, sem tabulações, sem marcadores ou numeradores, sem timbre, sem cabeçalho ou rodapé diferentes do modelo, sem citações e referências, sem inclusão de tabelas, diagramas, desenhos ou figuras.</li> <li>O trabalho deverá contemplar os seguintes items: Título, Autores, Orientador, Resumo, Palavras-chave.</li> <li>Deverão ser evitados simbolos e contrações que não sejam de uso corrente, sendo que o uso de fórmulas e equações somente se for absolutamente necessário, definindo-as na primeira vez que aparecerem.</li> <li>O texto do resumo deverá ser composto por uma sequência de frases concisas, afirmativas e não de enumeração de tópicos. Deverá ser tuitizado verbo na voz ativa e na terceira pessoa do singular. O resumo deverá conter: introdução e/ou justificativa, objetivo(s), metodologia, resultados parciais/finais e conclusões/considerações finais.</li> <li>A justificativa deverá demonstrar o que motivou a realização do trabalho e sua relevância.</li> <li>O (s) objetivo(s) deverá(ão) contemplar qual(s) a(s) finalidade(s) e o(s) propósito(s) do trabalho.</li> <li>A metodologia deverá explicar como foi desenvolvido o trabalho, qual a forma utilizada para sua execução.</li> <li>Nos resultados parciais/finais deverão constar o que é possível afirmar acerca do trabalho e sua importância para a comunidade atendida.</li> </ul> |
| O processo de submissão começa aqui.<br>CLIQUE AQUI PARA INICIAR O PROCESSO DE SUBMISSÃO                                                                                                    |

Figura 1.3: Normas para Elaboração e Submissão de Trabalho

2. A próxima etapa refere-se ao acesso do usuário no sistema. Caso seja o primeiro acesso, deve-se clicar no link *Não está cadastrado? Cadastre-se no sistema* na parte inferior da tela. Para àqueles que já acessaram a plataforma em momentos anteriores, basta informar em *login* o número do CPF e a respectiva senha. Na eventualidade de não lembrar da senha, clicar no link *Esqueceu a senha?* também presente na parte inferior da tela (Vide Figura 1.4).

| 21   | 10  |   |
|------|-----|---|
| -371 | 10- | - |

| Portal de Eventos do IFRS > Acesso |                                                     |  |  |  |  |  |
|------------------------------------|-----------------------------------------------------|--|--|--|--|--|
|                                    |                                                     |  |  |  |  |  |
| Acess                              | 0                                                   |  |  |  |  |  |
|                                    |                                                     |  |  |  |  |  |
| Login                              | CPF                                                 |  |  |  |  |  |
| Senha                              |                                                     |  |  |  |  |  |
|                                    | Cembrete com login e senha                          |  |  |  |  |  |
|                                    | Acesso                                              |  |  |  |  |  |
| » Não es<br>» Esqueo               | á cadastrado? Cadastre-se no sistema<br>eu a senha? |  |  |  |  |  |

Figura 1.4: Cadastro e acesso do usuário ao sistema para submissão de trabalho

- 3. Concluída a etapa de cadastro/login, o usuário é direcionado para página inicial da submissão de trabalhos (Figura 1.5). Nela, algumas instruções encontram-se descritas, sendo importante ao autor ler o conteúdo com atenção. É de suma importância que o autor escolha corretamente a modalidade de seu trabalho (indicação 1) da figura). A modalidade refere-se ao eixo de vinculação do projeto do autor. Estão disponíveis as seguintes modalidades:
  - ENSINO: Específico para submissão de resumos referentes a projetos vinculados a editais de Ensino.
  - **PESQUISA**: Específico para submissão de resumos referentes a projetos vinculados a editais de Pesquisa e/ou Inovação.
  - EXTENSÃO: Específico para submissão de resumos referentes a projetos vinculados a editais de Extensão.
  - **INDISSOCIABILIDADE**: Específico para de submissão resumos referentes a projetos vinculados a editais de Indissociabilidade.

Após a escolha da modalidade, o usuário deve marcar que concorda com a política de direitos autorais (indicação (2) da figura) e, opcionalmente, informar se sua apresentação requer sigilo (indicação (3) da figura). Informados os dados, deve-se clicar em *Salvar e continuar* (indicação (4) da figura).

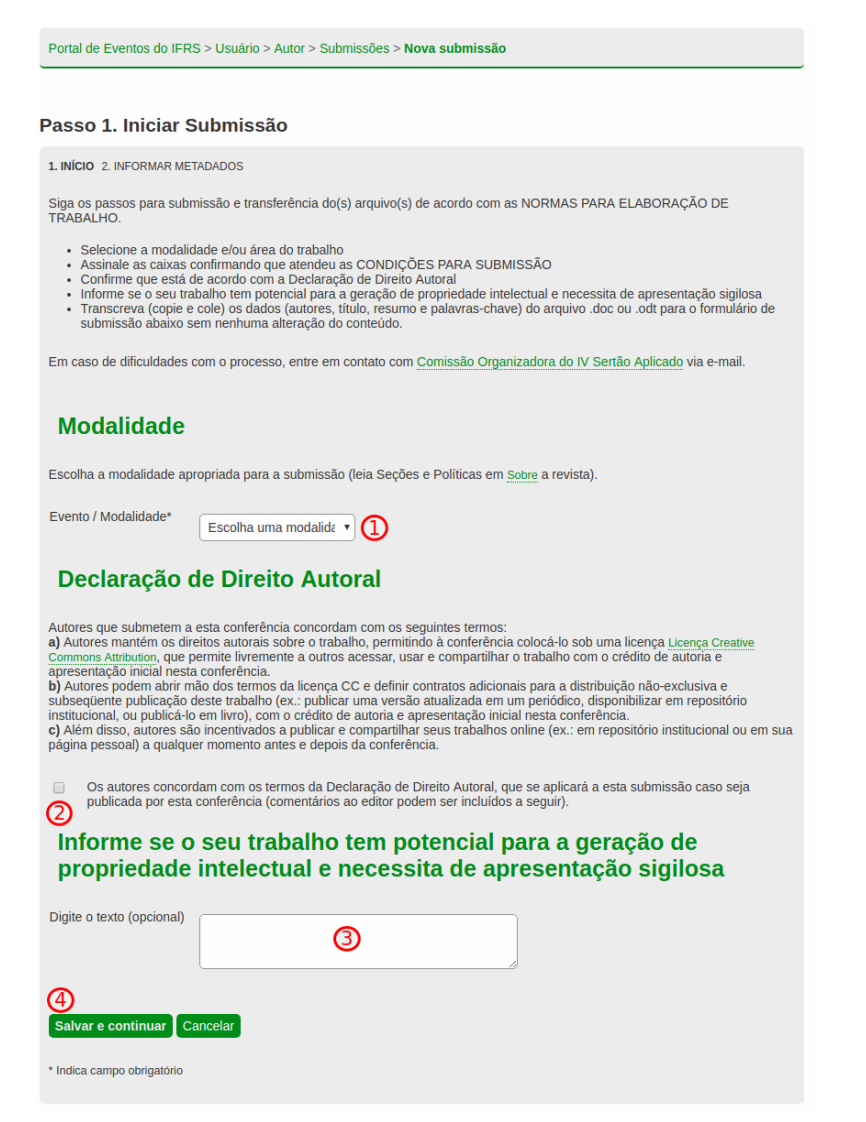

Figura 1.5: Escolha da modalidade para submissão de trabalho

4. A etapa que segue corresponde aos metadados da submissão. Basicamente informam-se os autores do trabalho 1, resumo 3 4, indexação 5 e agência de fomento 6. Na seção de autores, o sistema irá informar automaticamente os dados do usuário conectado no momento. Este será o autor principal do trabalho. A adição de coautores se dá por meio do botão *Incluir Autor* 2. Lembre-se que o orientador do projeto deve figurar entre os coautores do resumo.

Conforme determina o Regulamento do IV SerTão Aplicado, o resumo (4) deve conter entre 250 e 400 palavras. Perceba que o sistema auxilia na contagem informando acima do texto o total de palavras escritas (*words*).

Quanto à *agência de fomento* (6) recomenda-se informar *IFRS* para editais cujas bolsas são financiadas pela instituição.

Informados corretamente todos os dados solicitados e todos os autores do resumo, deve-se clicar em *Salvar e continuar* (7) para finalizar a etapa.

| asso 2 Informa                                                                                                    |                                                                                                    |
|----------------------------------------------------------------------------------------------------|----------------------------------------------------------------------------------------------------|
|                                                                                                    | ndo os Metadados da submissão                                                                                                    |
| 1. INICIO 2. INFORMAR ME<br>Transcreva (copie e cole)<br>submissão abaixo sem n                                                                                                    | TRADOS<br>I os dados (autores, título, resumo e palavras-chave) do arquivo, doc ou, odt para o formulário de<br>enhuma alteração do conteúdo. Proibido preencher os campos em maiúsculo/caixa alta. Maiúsculas                                                                                                    |
| Autores (1)                                                                                                    | ostantivos proprios e sigilas.                                                                                                    |
| Nome completo com inici                                                                                                    | iais maiúsculas, sem abreviações. Insira os demais autores na mesma ordem que está no arquivo .dcc                                                                                                    |
| Nome*                                                                                                    |                                                                                                    |
| Nome(s) do meio                                                                                                    |                                                                                                    |
| Último Sobrenome*                                                                                                    |                                                                                                    |
| E-mail*                                                                                                    |                                                                                                    |
| Link do Currículo Lattes                                                                                                    |                                                                                                    |
| Instituição                                                                                                    | Words: 16                                                                                                    |
|                                                                                                    | Institute Federal de Educação. Cêlente e Tecnologia de Rei Grande do<br>Sul (FRS) - Campus Sentão. Sentão, RS                                                                                                    |
|                                                                                                    |                                                                                                    |
|                                                                                                    | Х ча 🗞   в 🗶 ц 🗄 ја ја и ц 🗄 ја 🤞 👁 🖬 🖏                                                                                                    |
|                                                                                                    | Exemplo: Instituto Federal de Educação, Ciência e Tecnologia do Rio Grande do Sul (IFRS) - Camp<br>Bento Gonçalves, Bento Gonçalves, RS                                                                                                    |
| Pais                                                                                                    | Brasil                                                                                                    |
| Resumo da Biografia<br>(Ex.: departamento e<br>área)                                                                                                    | Words: 0                                                                                                    |
|                                                                                                    |                                                                                                    |
|                                                                                                    |                                                                                                    |
|                                                                                                    | X 23 🕅 B Z U 😑 😂 📾 🚥 🖬 🚨                                                                                                    |
|                                                                                                    |                                                                                                    |
| Incluir Autor 2<br>Título e Res<br>Somente a inicial da prim<br>próprios (exemplos: Rio                                                                                                    | umo<br>erin palavra do título em maliscula (ex: Análise sensorial de espumantes). Malíscula para nomes<br>sande do Sul, Guimantes Rosa). Quando houver sublitulo, separar por dois pontos (ex: Amores                                                                                                    |
| Incluir Autor 2<br>Título e Ress<br>Somente a inicial da prim<br>próprios (exempla)s: Roi<br>impossíveis: contos); Noi<br>Título*                                                                                                    | umo<br>eria palavra do titulo em malúscula (ex.: Análise sensorial de espumantes); Malúscula para nomes<br>strande do Sul, Guimarties Roal; Quando houver subtitulo, separar por dois pontos (ex.: Amores<br>escintitios de jouraismos estimiçãos de ve diáloc.                                                                                                    |
| Incluir Autor 2<br>Título e Ress<br>Somerte a inicial da prim<br>próprios (exemplos: Rio<br>impossiveis: contos); Noi<br>Título*<br>Resumo*                                                                                                    | umo<br>eria palavra do titulo em malioscula (ex: Análice sensorial de espumantes), Maliscula para nomes<br>sande do Sul, Guianañas Rona), Quando houver subitulo, separar por dois pontos (ex: Amores<br>mes científicos elou palavras estrangeiras, use fálico.                                                                                                    |
| Inclui Autor 2<br>Cifulo e Rese<br>Somente a inicial da prim<br>próprios (exemplos: Rio en<br>grossives: contos); Nor<br>Titulo*<br>Resumo*                                                                                                    | umo eira palavra do titulo em maiúscula (ex: Análise sensorial de espumantes); Maiúscula para nomes Srande do Sul, Guimarties Rosal, Quando houver subtitulo, separar por dois pontos (ex: Amores es científicos elou palavras estrangeiras, use tidico. Loren Ipsun 3 Vorda: az 4 Lame suan teór ol pert, consocitar adpiserg ell, Peru versibalm memora torte, es tachos                                                                                                    |
| Incluir Autor 2<br>Carl Control Control                                                                                                    | umo Estandard do Sul, Culturates Rota), Quardo hosoner subtito, separar por dos portos (ex.: Anores estandard do Sul, Culturates Rota), Quardo hosoner subtito, separar por dos portos (ex.: Anores mes ciertificos elos polarizates ritariageiras, use tálico. Ucren Ipsun 3 Vereis as                                                                                                    |
| Incluir Autor 2<br>Título e Ress<br>Somente a inicial da prin<br>impossíves: contos): Nor<br>Título*<br>Resumo*                                                                                                    | Loren Ipsun                                                                                                    |
| Induir Autor 2<br>Carl Control of Control of C                                                                                                    | umo<br>and the source of the source of the sou |
| Indux Autor 2<br>Título e Ress<br>Somerte a inicial das prior<br>impossíves: contos); Nor<br>Título*<br>Resumo*<br>Indexação                                                                                                    | <text></text>                                                                                                    |
| (Reclar Autor) (2)<br>Título e Ress<br>Somente a inicial da prin<br>Imposaves: contos), Nor<br>Titulo*<br>Resumo*<br>Indexação<br>Digite termos que descre                                                                                                    | The second second secon   |
| (rectar Autor) (2)<br>Título e Ress<br>Somene a inicial da prim<br>proprios (exemplos)<br>reportos (exemplos)<br>reportos (e |                                                                                                    |
| (Reclar Autor) (2)<br>Título e Ress<br>Somente a inicial da prin<br>Imposaves: contos), Nor<br>Titulo*<br>Resumo*<br>Undersação<br>Digite termos que descre<br>ofereacións.<br>Palavras-chave<br>Idioma                                                                                                    | Important the theory of the theory manifestical (see: A challes espendorial de espendantes); Maiscula para normes assented de Sul, Camara Sul, Sul, Sul, Sul, Sul, Sul, Sul, Sul,                                                                                                    |
| Indux Auro 2<br>Título e Ress<br>Somerte a inicial da prir<br>impossíves: contos): Nor<br>Título*<br>Resumo*<br>Indexação<br>Digite termos que descre<br>ofereciós.<br>Palavras-chave<br>Idoma                                                                                                    | Aurono                                                                                                    |
| (recture Autor) (2)<br>Título e Ress<br>Somerte a inicial da prir<br>proprios (evernapis)<br>ritulo*<br>Resumo*<br>Indexação<br>Dighe termos que descre<br>oferecidos.<br>Palavras-chave<br>Idioma<br>Agências de<br>Indigue as adencias me                                                                                                    | A more than the number of the number of the    |
| (Tectur Zustro) (2)<br>Título e Ress<br>Somente a inicial da prin<br>imposatives: contos); Nor<br>Titulo*<br>Resumo*<br>Indexação<br>Digite termos que descre<br>derecidos.<br>Palavras-chave<br>Idoma<br>Agências due<br>Indexa safencias que<br>Agências/Instituição                                                                                                    | The result of the second of the second of t    |

Figura 1.6: Metadados da submissão

A próxima etapa refere-se apenas a confirmação da submissão. O sistema, nesta tela, oferece ao usuário um link 1 para acompanhamento das suas submissões de trabalho (Figura 1.7). Também é possível acessar a página de submissões ativas clicando-se no

menu Ativas(1) que fica a direita da tela, conforme apresenta a Figura 1.8.

| Portal de Eventos do IFRS > Usuário > Autor > Submissões > Submissões Ativas                                                                                                    | Portal de Eventos do IFRES > Usuário > Autor > <b>Submissões ativas</b>                                                                                                    | - MOJ POIN<br>- Sair                                                      |
|----------------------------------------------------------------------------------------------------|----------------------------------------------------------------------------------------------------|---------------------------------------------------------------------------|
| Submissões Ativas                                                                                                    | ,<br>Submissões ativas<br>ATIVA ARQUARDO                                                                                                    | AUTOR<br>Submissões<br>- Ativa (4)<br>- Arguivado (2)<br>- Nova submissão |
| Submissão concluida. Agradecemos seu interesse em contribuir com manuscritos para a conferência IV SerTão Aplicado.<br>Depois de aceite, você deve malizar a sua inscrição no evento. | PEND         PEND           B         Stander         AUTORES         TITALO         STURADO           C259         14.08         ENG         LACEAUSERIAL         TITALAUNELING | INFORMAÇÃO<br>- Para leitores<br>- Para Autores                           |
| Figura 1.7: Confirmação da submissão                                                                                                    | COL:         14-08         E.T         LORES FEAR         THARMACH           COL:         14-08         RD         LORES FEAR         THARMACH                                   | 1.00000                                                                   |

| Figure | 1 0. | Acom | nonhor | auhmiaa  | ãos oti | 100 |
|--------|------|------|--------|----------|---------|-----|
| rigura | 1.0: | Acom | pannar | submisse | ses an  | vas |

#### 1.1 Alteração de resumos após revisão

Após a avaliação do resumo, sendo apontadas adequações por parte do avaliador, o autor deve proceder com as alterações solicitadas. A notificação da decisão editoral é realizada por e-mail, conforme apresenta a Figura 1.9. No e-mail irão constar os dados de contato do gerente da modalidade.

| [IVSerTãoAplicado] Decisão editorial Caixa de                                                                                                    | entrada × |
|----------------------------------------------------------------------------------------------------|-----------|
| ara eu ▼                                                                                                    |           |
| Após cuidadosa avaliação da sua submissão, o documento "Loren Ipsun'<br>será considerado para publicação na conferência IV SerTão Aplicado<br>desde que as seguintes alterações sejam realizadas: |           |
| O idioma de submissão deve ser Português.                                                                                                    |           |
| Instituto Federal de Educação, Ciência e Tecnologia do Rio Grande do Si<br>(IFRS) - Campus Sertão. Sertão, RS                                                                                     | ul        |
| IV SerTão Aplicado - Mostra de Ensino, Pesquisa e Extensão<br>https://eventos.ifrs.edu.br/index.php/SerAplicado/SertAplicado2019/index                                                            |           |

Figura 1.9: E-mail de notificação com a decisão editorial

Ao receber a notificação, o autor deve acessar o evento *IV SerTão Aplicado* no Sistema de Eventos do IFRS e realizar login. Na página de submissões ativas, o autor deve escolher o resumo que encontra-se com os dizeres *Resumo em Avaliação: Correções Obrigatórias* (1).

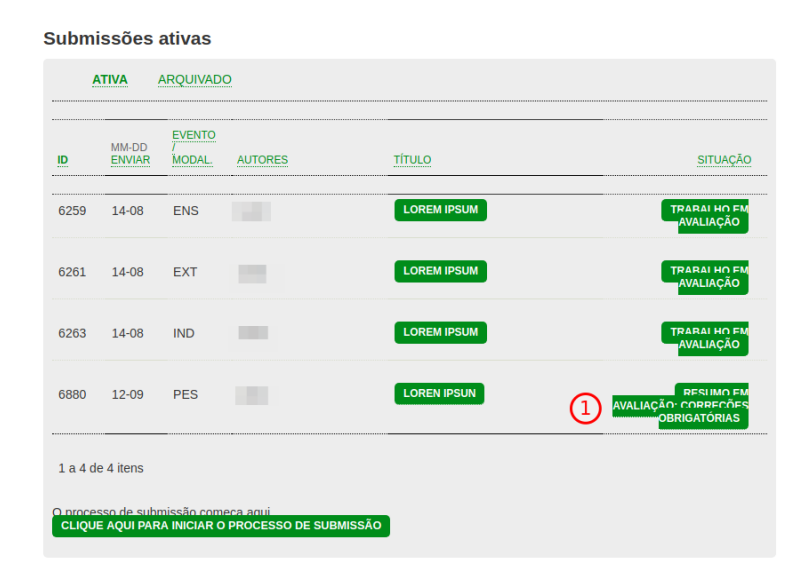

Figura 1.10: Submissão aguardando adequação

Ao clicar sobre o título do resumo ou mesmo na própria situação, o sistema apresenta os detalhes do resumo submetido, contendo agora uma área específica de avaliação. É possível ter acesso a todas as mensagens enviadas pelo diretor de modalidade por meio do botão em formato de balão, ao lado dos dizeres *Registro de mensagens diretor/autor* (1) (Figura 1.11). A mensagem enviada por e-mail encontra-se registrada neste espaço.

Para realizar as adequações solicitadas, o autor deve editar os metadados da submissão. Isso é feito na mesma página por meio do botão Editar Metadados (2), disponível no link Resumo (1) da tela (Figura 1.12). Ao concluir a edição do resumo, o autor deve notificar o diretor da modalidade sobre a conclusão das adequações por meio do botão em formato de envelope, ao lado dos dizeres *Notificar diretor* (Vide  $\binom{2}{2}$  da Figura 1.11). É preciso escrever o corpo do e-mail e enviar para concluir a etapa. Em caso de novas solicitações de adequações, o processo deve ser repetido conforme descrito.

| Portal de Eventos do IFRS > Usuário > Autor > Submissões > #6880 > Avaliação do resumo |         | Portal de Eventos do IFRS > Usuário > Autor > Submissões > #6880 > Resumo                                                  |
|----------------------------------------------------------------------------------------|---------|----------------------------------------------------------------------------------------------------|
|                                                                                        |         | #6880 Sinopse                                                                                                    |
| #6880 Avaliação do resumo                                                              |         | RESUMO AVALIAÇÃO                                                                                                    |
| RESUMO AVALIAÇÃO                                                                       |         | Submissão                                                                                                    |
| Submissão                                                                              |         | Submissuo                                                                                                    |
|                                                                                        |         | Autores                                                                                                    |
| Autores                                                                                |         | Titulo Loren Ipsun                                                                                                    |
| Título Loren Ipsun                                                                     |         | Tipo de submissão Resumo                                                                                                   |
| Evento / Modalidade PESQUISA                                                           |         | Documento original Nenhum(a)                                                                                               |
| Diretor                                                                                |         | Docs. Sups. Nenhum(a) INCLUR DOCUMENTO SUPLEMENTAR                                                                         |
| 10/00/0                                                                                |         | Submetido por                                                                                                    |
| Avaliação                                                                              |         | Data de submissão 12 setembro, 2019 - 03:24                                                                                |
| Iniziada 12.00.2010                                                                    |         | Evento / Modalidade PESQUISA                                                                                               |
| Ukina shura 7 - 10.00 0040                                                             |         | Diretor                                                                                                    |
| Onima aneração 10-09-2019                                                              |         | Situação                                                                                                    |
| Arquivo enviado Nennum(a)                                                              |         | - Crinity wo                                                                                                    |
| Versão do diretor Nenhum(a)                                                            |         | Situação Trabalho em avaliação                                                                                             |
| Decisão do diretor                                                                     |         | Iniciado 16-09-2019                                                                                                    |
| Devisite Alexandra according to 00 2010                                                |         | Última alteração 16-09-2019                                                                                                |
| Alterações necessarias 10-09-2019                                                      |         | Metadados da submissão                                                                                                    |
| Notificar diretor 2 2 Registro de mensagens diretor/autor 2 16-09-2019                 |         |                                                                                                    |
| Versão do diretor Nenhum(a)                                                            |         | Autores                                                                                                    |
| Versão do autor Nenhum(a)                                                              |         | Autoro -                                                                                                    |
| Transferir Versão do<br>Autor Escolher arquivo Nenhum arquivo selecionado Transferir   |         | Nome                                                                                                    |
|                                                                                        |         | Instituição Instituto Federal de Educação, Ciência e Tecnologia do Rio Grande do Sul (IFRS) - Campus Sertão.<br>Sertão, RS |
| Layout                                                                                 |         | País Brasil                                                                                                    |
|                                                                                        |         | Resumo da Biografia —                                                                                                    |
| Formato para Publicação DOCUMENTO                                                      | ACESSOS | Contato para correspondência.                                                                                              |
| Nenhum(a)                                                                              |         | Título e Resumo                                                                                                    |
| Documentos suplementares DOCUMENTO                                                     |         | Titulo Loren Iosun                                                                                                    |
| Nenhum(a)                                                                              |         |                                                                                                    |
| iverman(d)                                                                             |         | Resumo                                                                                                    |
|                                                                                        |         | Lorem ipsum opor sit amet, consectetur adipiscing ell. Pron vestibulum maximus tortor, ac faucibus                         |

Figura 1.11: Detalhamento da avaliação do resumo Figura 1.12: Detalhamento da avaliação do resumo

#### Capítulo Avaliação de Resumos

|                   | Introdução                          |
|-------------------|-------------------------------------|
| Realizar aceite   | 🖵 Definir e registar a recomendação |
| Registrar parecer | para o diretor da modalidade        |

O processo de avaliação de resumos é parte fundamental de qualquer evento. Na medida que os resumos são submetidos, o gestor da modalidade deverá direcionar os mesmos para o(s) avaliador(es). É pré-requisito que o avaliador tenha realizado cadastro no Sistema de Eventos do IFRS no *IV SerTão Aplicado* ou em eventos anteriores para que seu registro fique disponível ao gestor de modalidade.

Tão logo o gestor da modalidade atribui ao usuário o resumo para avaliar, o sistema dispara um e-mail de notificação conforme apresenta a Figura 2.1. No e-mail constam os links de acesso ao evento e à submissão, bem como o próprio resumo do trabalho.

 Image: Image:

Agradecemos considerar nossa solicitação.

Figura 2.1: E-mail de notificação enviado pelo sistema

Ao clicar no link da submissão (1), o usuário é direcionado à página de avaliação do trabalho. Aqui algumas ações devem ser executadas para concluir o processo de avaliação. A primeira delas é indicar ao diretor de modalidade a disponibilidade de avaliar o resumo. Isto deve ser feito clicando-se no botão em formato de carta ao lado dos dizeres *Disponível para* 

*avaliação*, quando aceito e *Indisponível para avaliação*, quando rejeitado o convite. É possível que o diretor da modalidade faça o aceite automaticamente. Neste caso, o envio da mensagem não é necessário para dar sequência a avaliação.

Quando aceito, o avaliador deve ler atentamente o resumo e registrar seus comentários por meio do botão em formato de balão ao lado de *Avaliação* (2) (Figura 2.2). O parecer pode ser registrado especificamente para o diretor da modalidade e/ou para o autor 1), conforme a tela apresentada na Figura 2.3. Quando direcionado ao autor, o diretor da modalidade poderá importar automaticamente as recomendações. Isso facilita a notificação dos autores quanto a necessidade de ajustes no texto.

Registrados os comentários da avaliação, o avaliador deve enviar ao diretor sua recomendação (3), escolhendo uma das opções oferecidas pelo sistema. Embora sejam 5 (cinco) diferentes opções, deve-se utilizar somente 3 (três) delas para o SerTão Aplicado, a saber:

- Aceitar submissão: Indica que a recomendação do avaliador é pelo aceite do trabalho.
- Alterações necessárias: Indica que são necessárias adequações no texto. As recomendações devem estar descritas na avaliação registrada pelo avaliador.
- **Rejeitar**: Indica que a recomendação é pelo não aceite do trabalho.

O processo de avaliação encerra-se quando o avaliador clica no botão *Enviar avaliação ao diretor* (3). Esta ação solicita que o usuário revise as informações do e-mail que será enviado ao diretor da modalidade sobre a conclusão da avaliação do trabalho. É preciso enviar o e-mail via sistema para finalizar o processo.

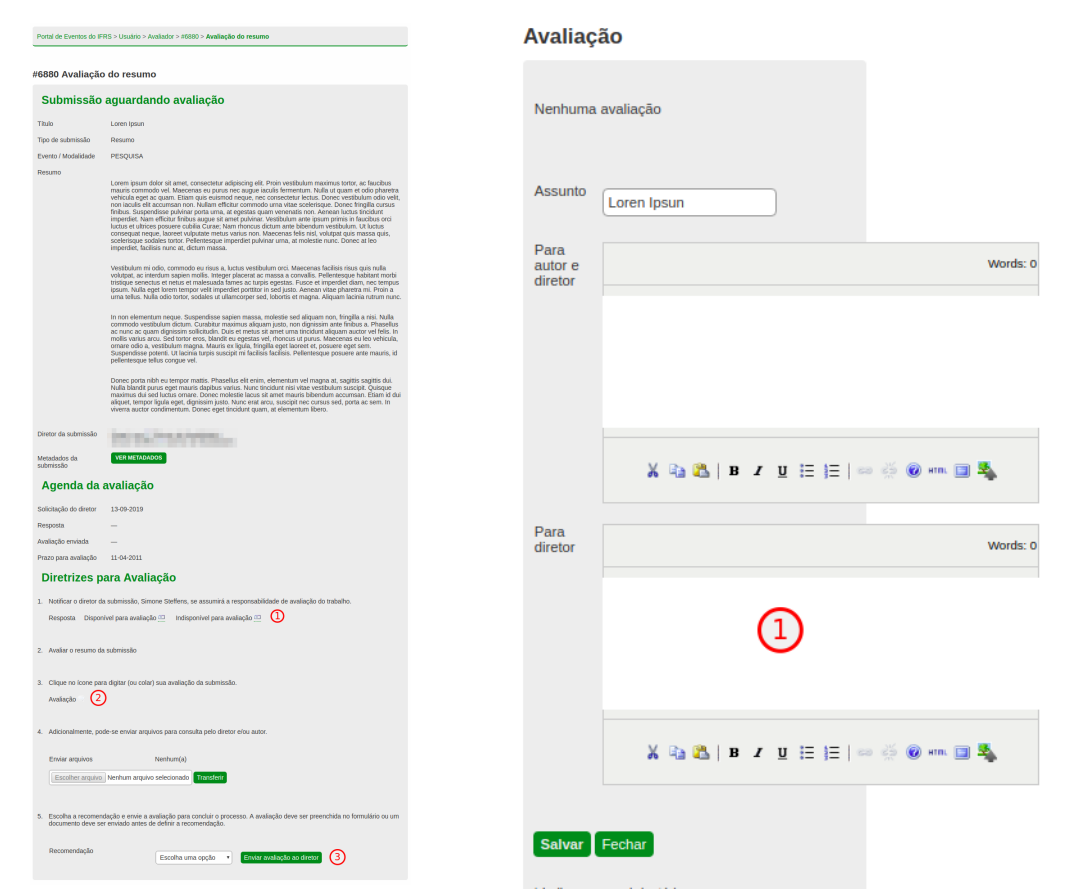

°

Figura 2.2: Página de avaliação do resumo

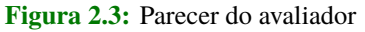

O diretor da modalidade, ao ser notificado da conclusão da avaliação do resumo, irá dar sequência as demais etapas do processo. Quando o avaliador solicitar alterações, por exemplo, o diretor irá notificar os autores da necessidade de adequações no texto. Nesta etapa, as considerações do avaliador serão agregadas ao corpo do e-mail de decisão editorial para indicar ao(s) autor(es) quais são os pontos de alteração necessários no texto.